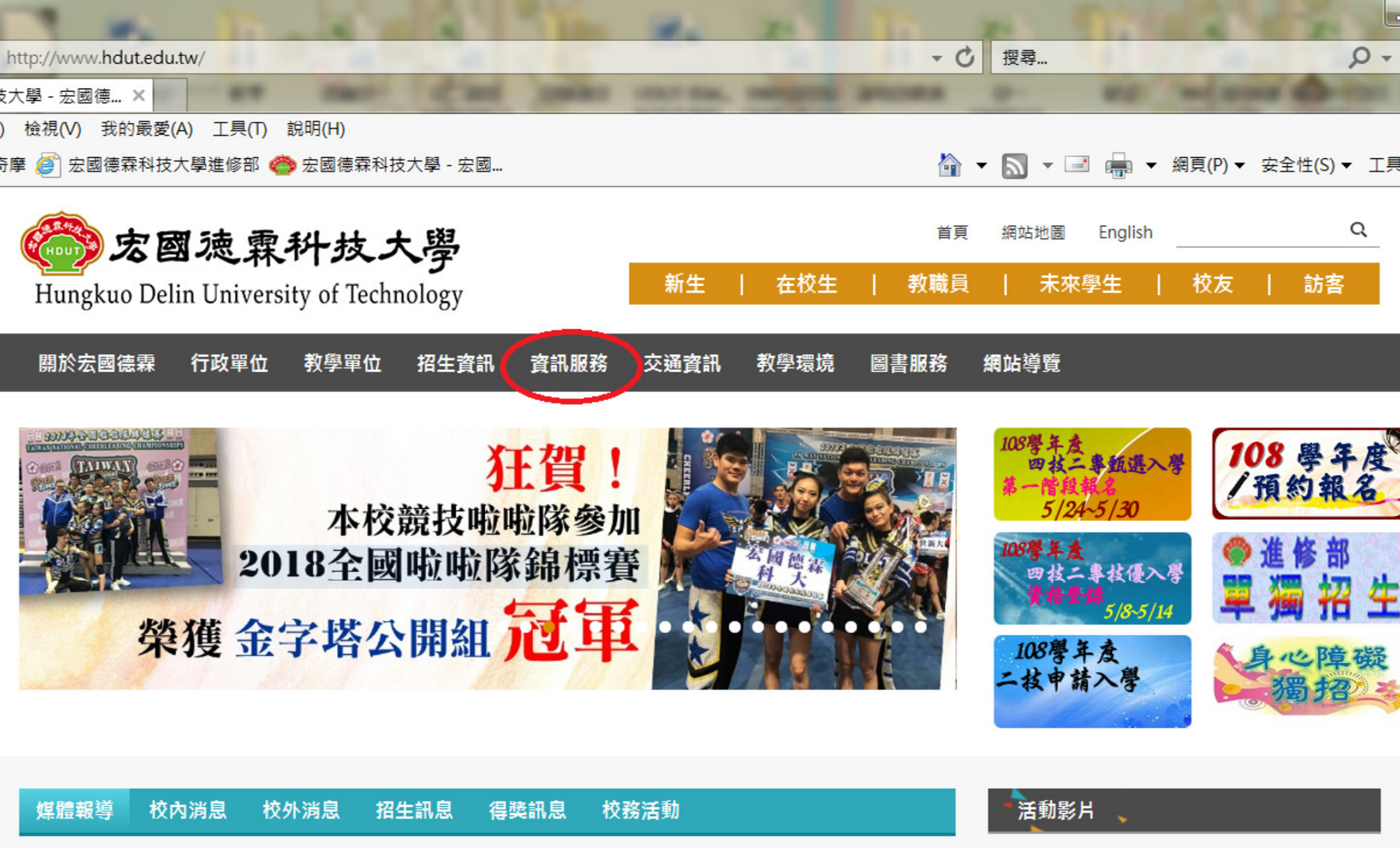

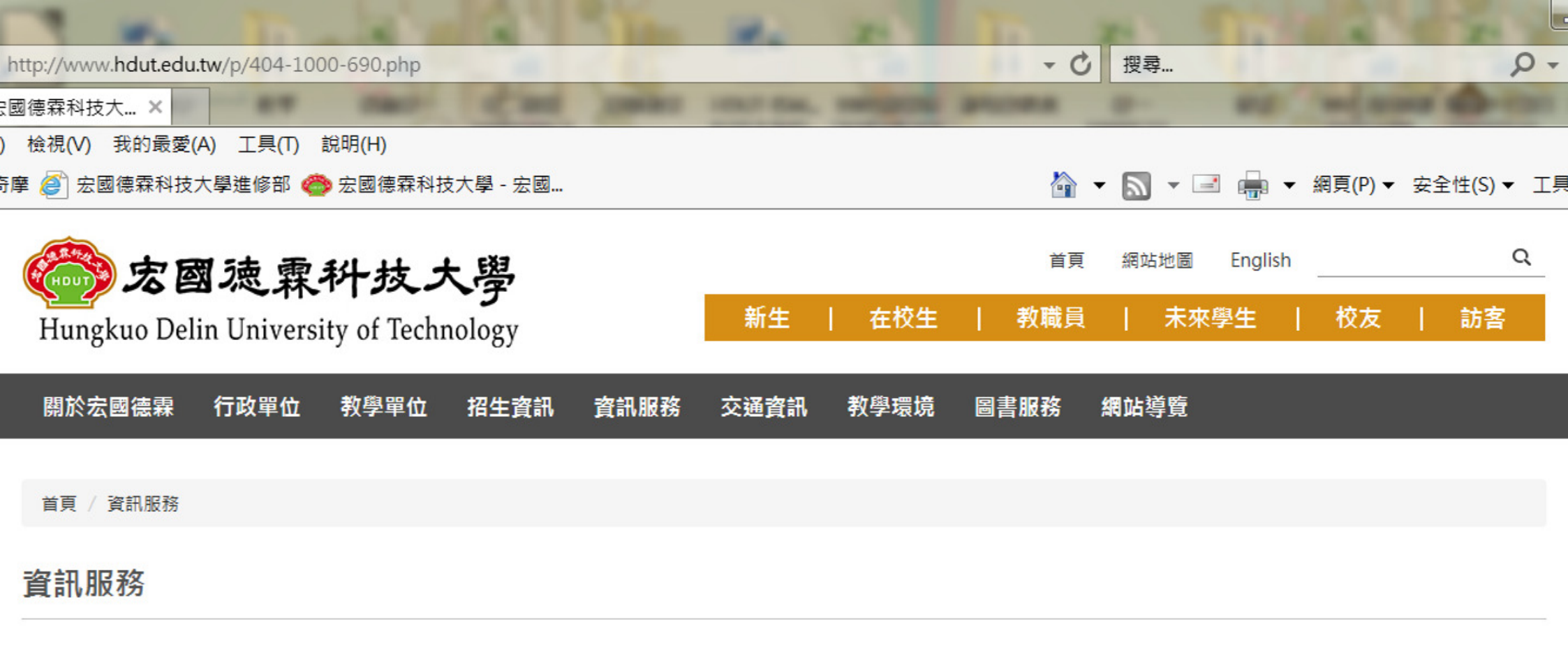

| 學生                        | 教職員                                                |
|---------------------------|----------------------------------------------------|
| 學生資訊系統 <u>IE瀏覽器</u>       | 教師資訊系統 <u>IE瀏覽器</u>                                |
| 教學評量主機1  操作異常排除說明         | 教室課表查詢                                             |
| 導師評量                      | <u>人事會計總務系統   密碼變更   系統操作手冊</u>                    |
| 隨修/暑修 選課系統主機              | 公文管理系統   密碼變更   安裝程式                               |
| <u>暑修息蘭調查   體肉興趣選填</u>    | <u>教職員信箱登入</u>   信箱申請表( <u>Word</u>   <u>ODF</u> ) |
| 學雜費減免系統主機1 減免主機2 弱勢助學申請系統 | 空白試卷格式( <u>日間部 進修部</u> )                           |
| 新生校園印象調查問卷                | 校首頁公告更新申請表( <u>Word</u>   <u>ODF</u> )             |

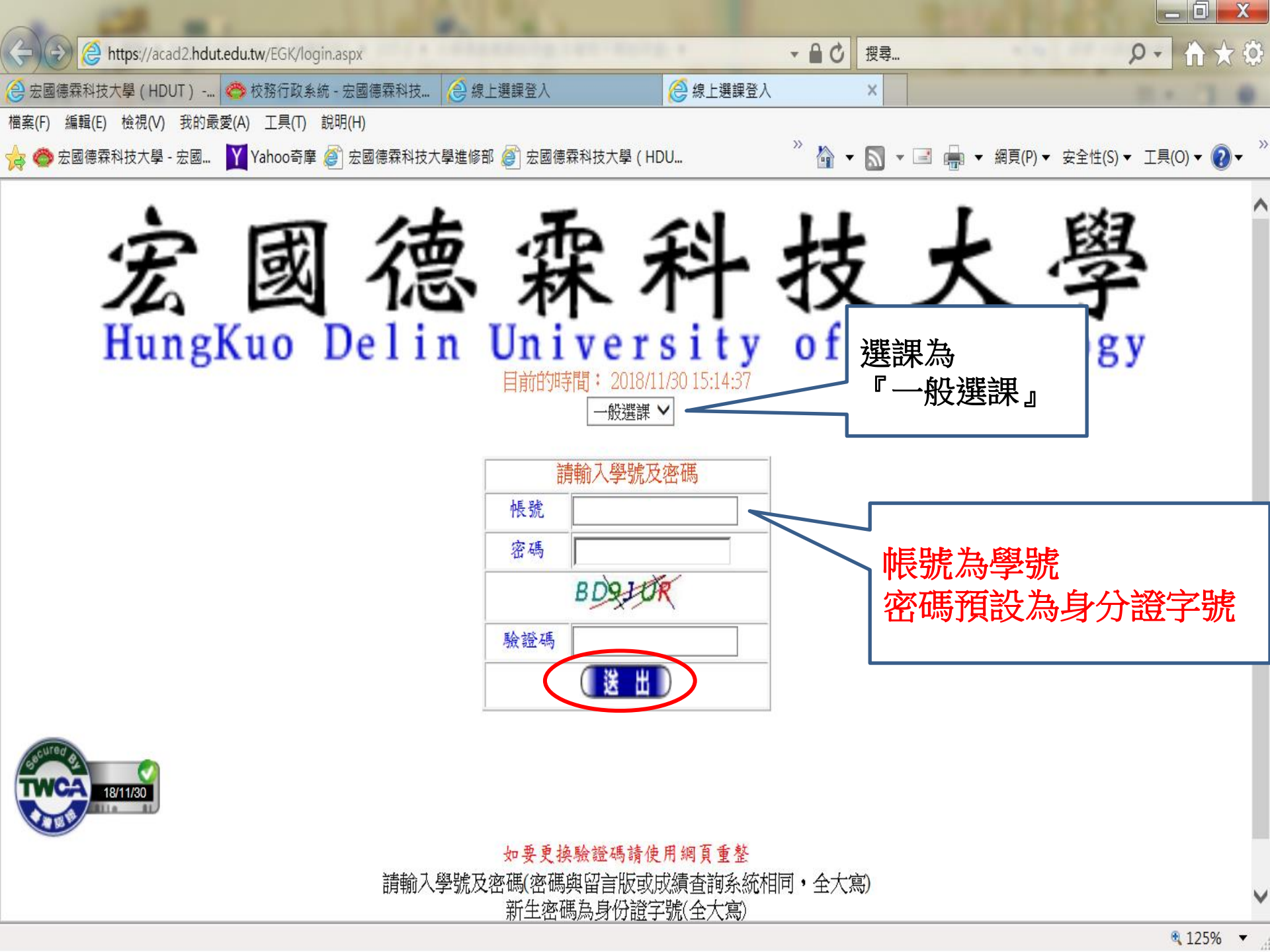

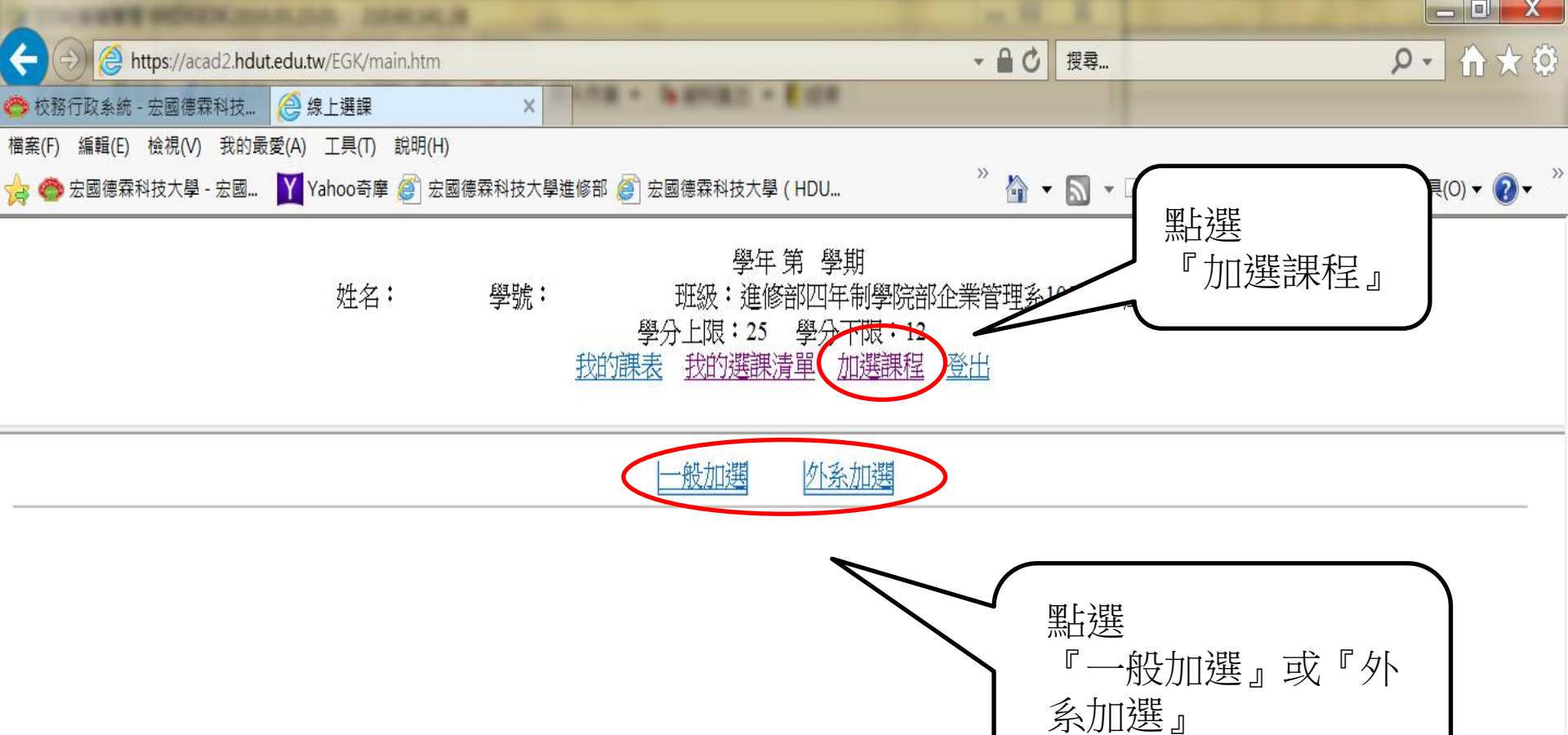

即可進入選課畫面

| A CONTRACTOR OF A DESCRIPTION OF A DESCRIPTION OF A DESCRIPANTE OF A DESCRIPTION OF A DESCRIPTION OF A DESCRIPTION OF A DESCR |                          |                                                               |                    |                                  |
|----------------------------------------------------------------------------------------------------|--------------------------|---------------------------------------------------------------|--------------------|----------------------------------|
| ← 🕘 🙋 https://acad2.hdut.edu.tw/EGK/main.htm                                                                                                    | ז                        |                                                               | ▼ 🔒 🖒 搜尋           | ۶- 1 ★ \$                        |
| 🐡 校務行政系統 - 宏國德霖科技 🔗 線上選課                                                                                                    | ×                        | BURL - EUR                                                    |                    |                                  |
| 檔案(F) 編輯(E) 檢視(V) 我的最愛(A) 工具(T) 說明(H                                                                                                    | H)                       |                                                               |                    |                                  |
| 🙀 🐡 宏國德霖科技大學 - 宏國 🝸 Yahoo奇摩 🎻 宏                                                                                                    | 2國德霖科技大學進修部 ខ 宏國         | 國德霖科技大學(HDU                                                   | » 👌 🕶 🖾 👻 🖃        | 』 🖶 ▼ 網頁(P)▼ 安全性(S)▼ 工具(O)▼ 🕡▼ 🎽 |
| 姓名:                                                                                                    | 學號:<br>學分<br><u>我的課表</u> | 學年第學期<br>班級:進修部四年制學院部<br>十上限:25 學分下限:12<br><u>我的選課清單</u> 加選課程 | 『企業管理系105級A班<br>登出 |                                  |
|                                                                                                    |                          | 一般加選                                                          |                    |                                  |

|   | 加選 | 課程名稱                   | 必選修 | 學分數 | 時數 | 授課教師 | 上課時段/教室 | 已選人數 | 剩餘人數 | 開課單位    | 學年課 | 備註 |
|---|----|------------------------|-----|-----|----|------|---------|------|------|---------|-----|----|
|   | ۲  | 通識課程-溫泉之養生文化/GN3105    | 選修  | 2   | 2  |      |         | 0    | 42   | 夜四技105級 | N   |    |
|   | 0  | 通識課程-邏輯應用與生活/GN9157    | 選修  | 2   | 2  |      |         | 0    | 42   | 夜四技105級 | Ν   |    |
|   | 0  | 通識課程-領導理論與生活/GN9192    | 選修  | 2   | 2  |      |         | 0    | 42   | 夜四技105級 | N   |    |
|   | 0  | 通識課程-自然災害與災害防救/GN9318  | 選修  | 2   | 2  |      |         | 0    | 42   | 夜四技105級 | Ν   |    |
|   | 0  | 通識課程-性别與媒體/GN9396      | 選修  | 2   | 2  |      |         | 0    | 42   | 夜四技105級 | N   |    |
| [ | 0  | 通識課程-智慧財產權與資訊安全/GN9397 | 選修  | 2   | 2  |      |         | 0    | 42   | 夜四技105級 | N   |    |
|   |    |                        |     |     | 加  | 選課程  | >       |      |      |         |     |    |

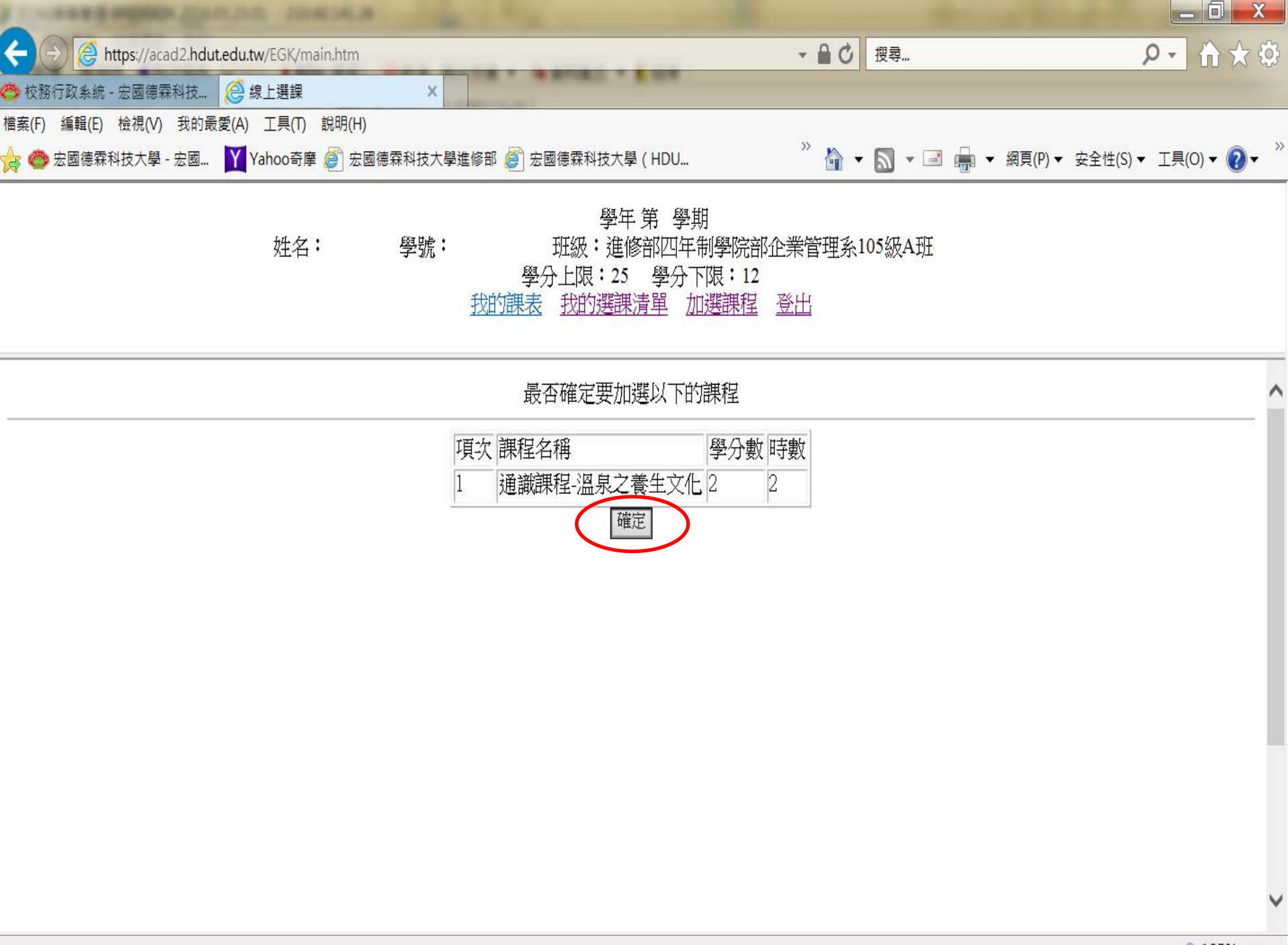

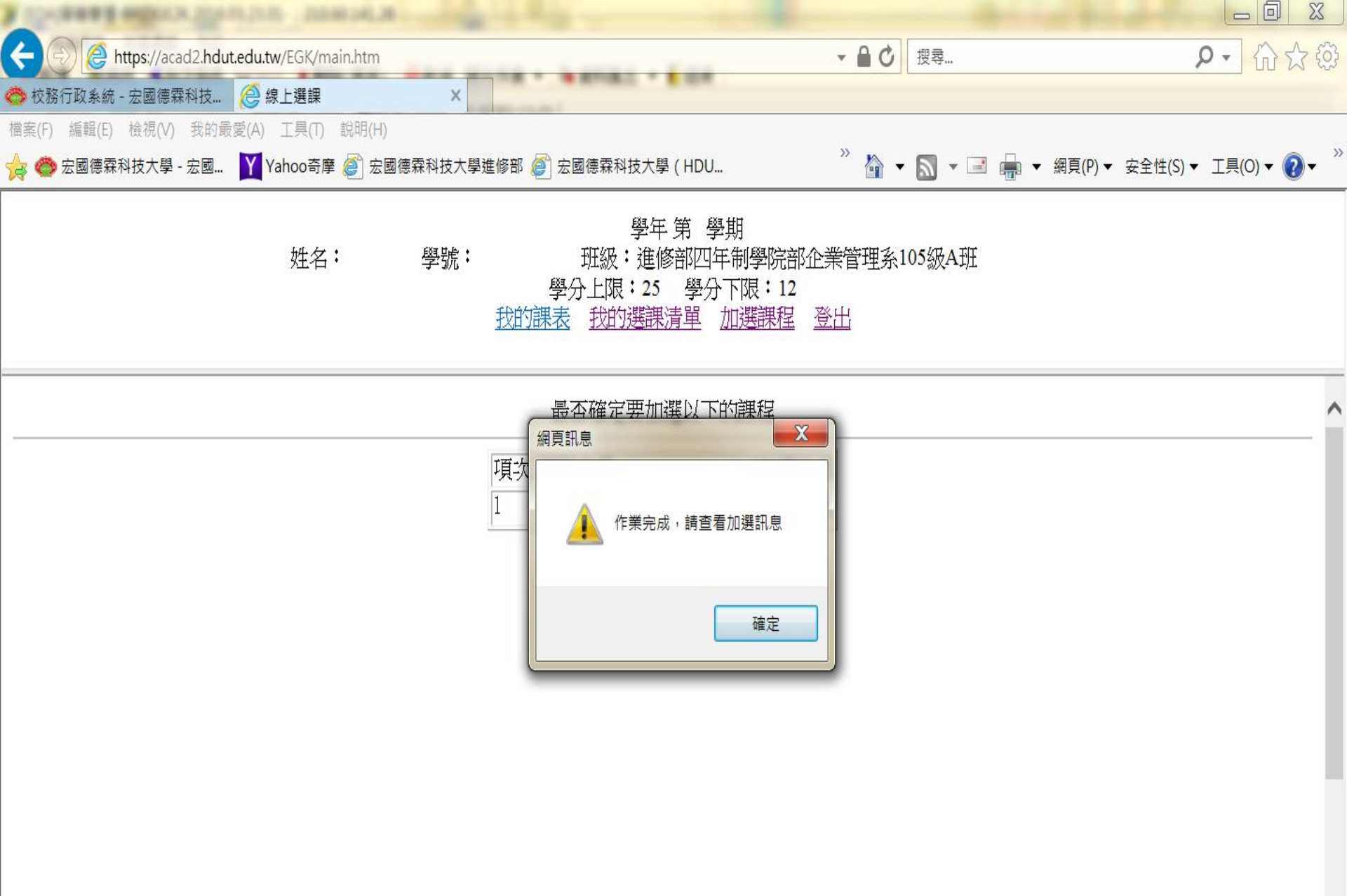

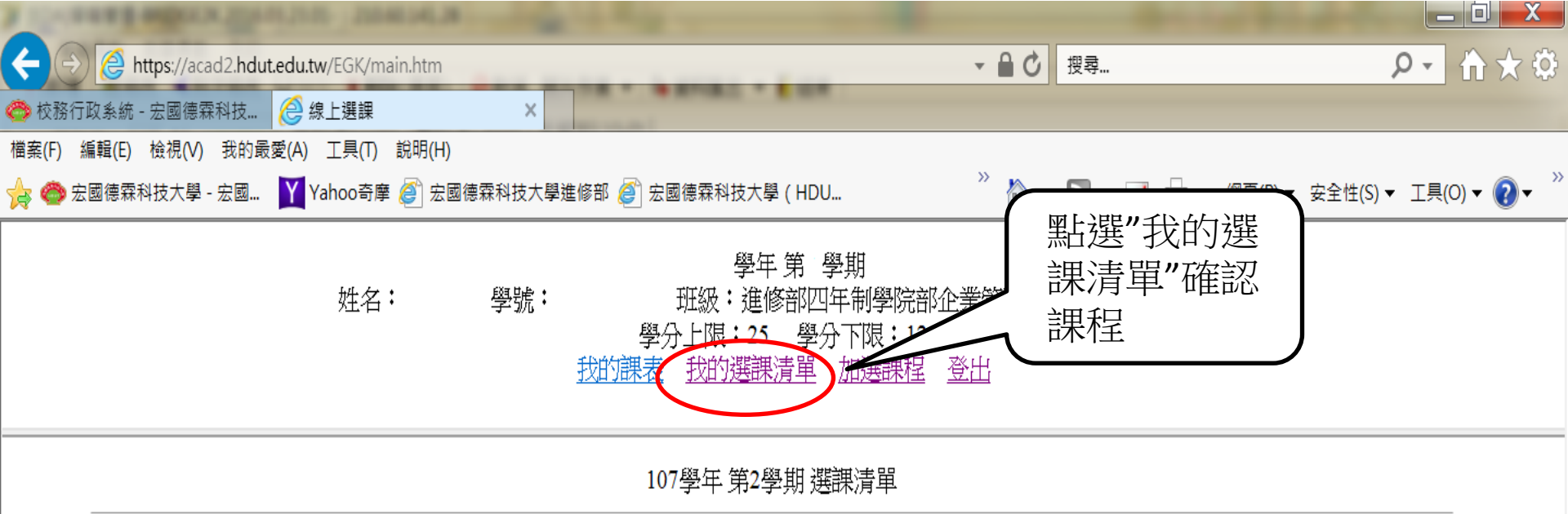

列印抵免申請單

| 退選 | 課程名稱(興趣選項)/科目代碼     | 修别 | 學分數 | 時數 | 教師 | 上課時段/教室 | 備註 |
|----|---------------------|----|-----|----|----|---------|----|
| 0  | 通識課程-溫泉之養生文化/GN3105 | 必選 | 2   | 2  |    |         |    |

退選

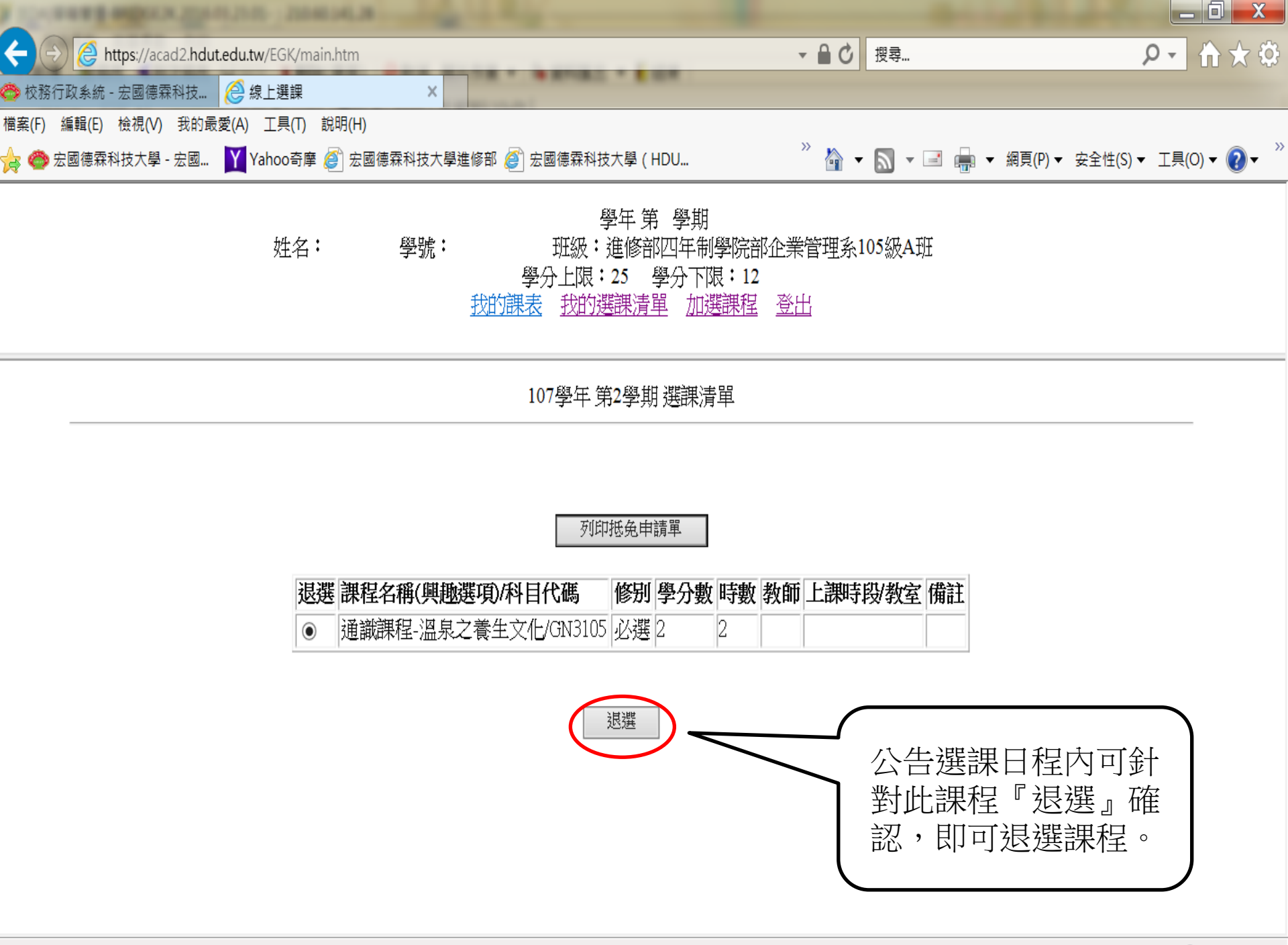